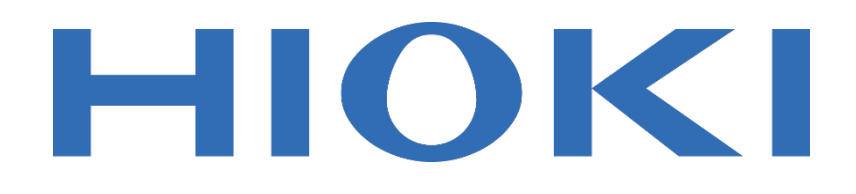

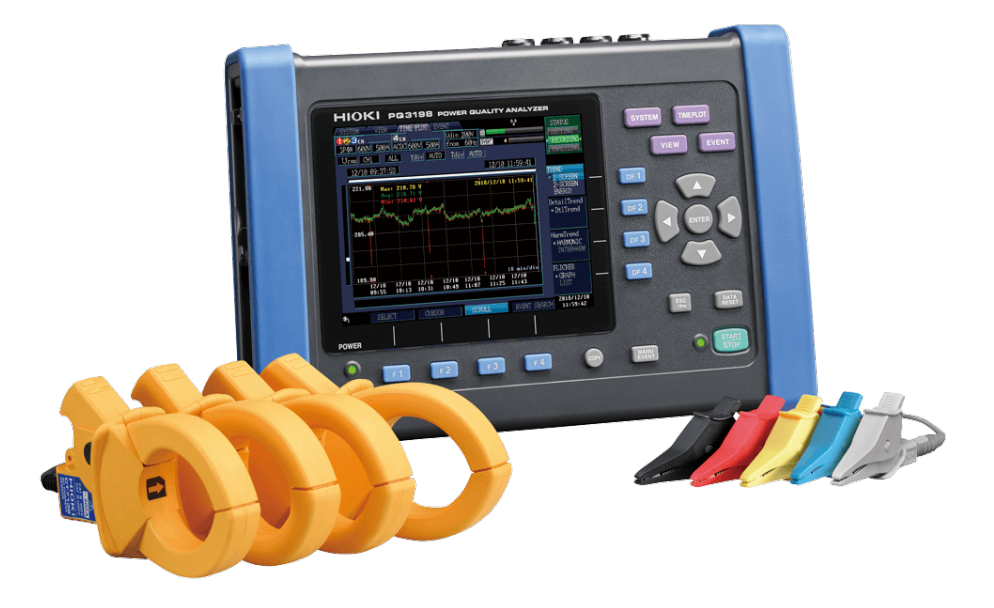

เครื่องวิเคราะห์กำลังไฟฟ้า

# **POWER QUALITY ANALYZER**

Editor: Chonnikarn Vorrawan Application Engineer HIOKI Singapore PTE. LTD (Thailand Representative Office)

Oct. 2023 Edition 1

# ΗΙΟΚΙ

## ภาพรวมผลิตภัณฑ์

ขอบคุณที่เลือกใช้งานผลิตภัณฑ์ของ Hioki โปรดอ่านคู่มือการใช้งานอย่างละเอียดและเก็บไว้อ้างอิงการใช้ งานในอนาคต

มิเตอร์วัดกำลังไฟฟ้าและเครื่องวิเคราะห์แบบพกพาของ HIOKI เป็นอุปกรณ์วัดกำลังไฟฟ้าแบบหลาย ช่องสัญญาณที่ใช้อินพุตแบบแคลมป์เซนเซอร์เพื่อวัดกำลังไฟฟ้าในระบบไฟฟ้าแบบ 1 เฟสไปจนถึง 3 เฟสได้ อย่างแม่นยำและปลอดภัย PQ3198 เป็นเครื่องบันทึกและวิเคราะห์กำลังไฟฟ้าขนาดกะทัดรัดที่แสดงข้อมูล พลังงานและพารามิเตอร์พลังงานต่างๆ มีฟังก์ชันการใช้งานที่ครบครันและครอบคลุม ใช้งานง่าย เหมาะสำหรับ การตรวจสอบและบันทึกความผิดปกติของแหล่งจ่ายไฟ เพื่อประเมินปัญหาของแหล่งจ่ายไฟ อาทิเช่น ไฟตก, ไฟกะพริบ, ฮาร์มอนิกและปัญหาทางไฟฟ้าอื่นๆ ได้อย่างแม่นยำ

- ตรวจสอบปัญหาด้านกำลังไฟฟ้าตามมาตรฐาน IEC61000-4-30 Class A
- บันทึกข้อมูลแบบต่อเนื่องด้วยความแม่นยำสูง (V: ±0.1% ของแรงดันไฟฟ้าของระบบ Nominal Voltage, A: ±0.1% rdg. ±0.1% f.s., W: ±0.2% rdg. ±0.1% f.s.)
- ช่วงแรงดันบรอดแบรนด์ที่สามารถวัดส่วนประกอบฮาร์มอนิกที่ลำดับสูงถึง 80 kHz
- รองรับแรงดันไฟฟ้าเกินชั่วขณะสูงสุดที่ 6000 V peak ได้มากถึง 700 kHz
- รองรับการวัดกระแสไฟฟ้าสูงถึง 6000 A AC
- รองรับการวัดกำลังฟ้าและคำนวณประสิทธิภาพสองระบบ (ch 1, ch 2, ch 3) และ ch 4
- รองรับการวัดอินเวอร์เตอร์อย่างง่ายด้วยความถี่พื้นฐาน 40 ถึง 70 Hz และความถี่พาหะ (Carrier frequency) สูงสุดที่ 20 kHz
- พร้อมด้วยซอฟท์แวร์ฟรี PQ ONE ที่ช่วยให้คุณสามารถสร้างไฟล์รายงานบนคอมพิวเตอร์ได้อย่าง ง่ายดาย
- รองรับอุปกรณ์เสริม GPS BOX สำหรับการซิงโครในซ์หลายอุปกรณ์เข้าด้วยกัน

ΗΙΟΚΙ

# ขั้นตอนเริ่มต้นการวัด

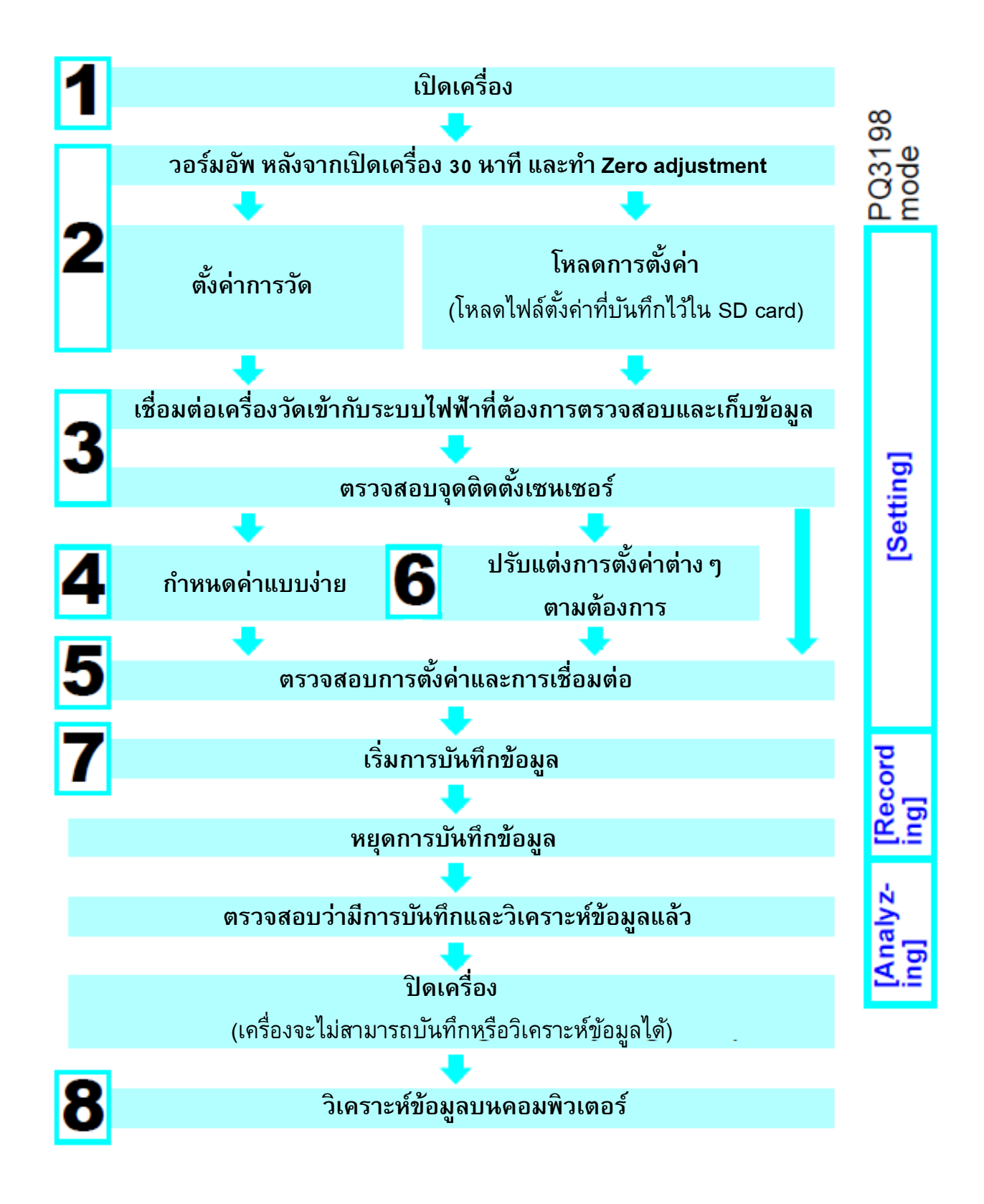

# ΗΙΟΚΙ

# การใช้งานปุ่มกด

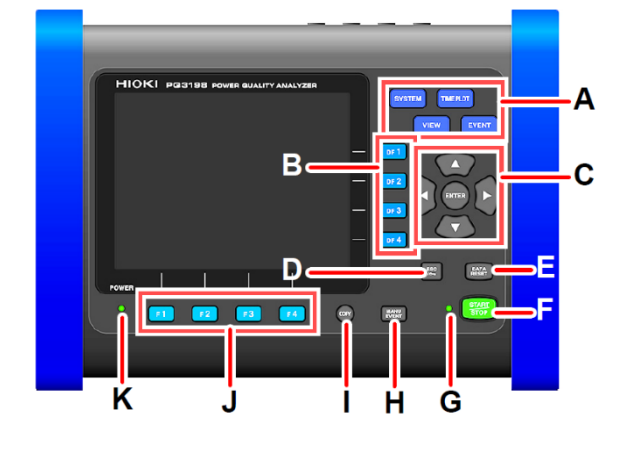

#### A. ปุ่มเมนู

SYSTEM: ปรับแต่งการตั้งค่าต่าง ๆ รวมไปถึงตั้งค่าเกณฑ์เหตุการณ์ VIEW: แสดงค่าการวัดหรือรูปคลื่นสัญญาณ TIMEPLOT: แสดงค่าการวัดรูปแบบกราฟแกนเวลา (Time series graph) EVENT: ข้อมูลเหตุการณ์ผิดปกติในรูปแบบของลิสต์รายการ

- B. ปุ่ม DF: เลือกการแสดงผลหน้าจอโดยละเอียด
- C. ปุ่ม Cursor และ ENTER: เลื่อนตำแหน่งบนหน้าจอหรือยืนยันการตั้งค่า
- **D**. ปุ่ม ESC: ยกเลิกหรือเปลี่ยนแปลงการตั้งค่า
- E. ป**ุ่ม DATA RESET:** ลบข้อมูลการวัดที่แสดงบนหน้าจอ (ข้อมูลใน SD card จะไม่ถูกลบ)
- F. ปุ่ม START/STOP: เริ่มตัน/หยุด การบันทึก
- G. ไฟ LED ของ START/STOP:

สถานะเตรียมพร้อม (LED สีเขียวจะกะพริบ)

สถานะกำลังยันทึก (LED สีเขียวจะติดสว่าง)

- H. ปุ่ม MANU EVENT: กดเพื่อสร้างเหตุการณ์ลงในลิสต์ข้อมูลด้วยมือ
- ปุ่ม COPY: แคปรูปหน้าจอเพื่อบันทึกลง SD card
- J. ปุ่ม F: เลือกและเปลี่ยนแปลงรายละเอียดบนหน้าจอหรือการตั้งค่า
- K. ไฟ LED ของ POWER:

สถานะกำลังชาร์จด้วย AC adaptor: (LED สีเขียวติดสว่าง) สถานะกำลังใช้งานด้วย Battery: (LED สีแดงติดสว่าง)

# ΗΙΟΚΙ

# เริ่มต้นการตั้งค่าและการใช้งาน

**ตั้งค่าขั้นตอนที่ 1** เตรียมเครื่องมือวัดและอุปกรณ์

## โปรดดำเนินการดังต่อไปนี้ (ครั้งแรกเท่านั้น)

- ติดตั้ง Battery pack เข้าด้านหลังตัวเครื่อง
- เปิดเครื่องและตั้งเวลาให้กับตัวเครื่อง

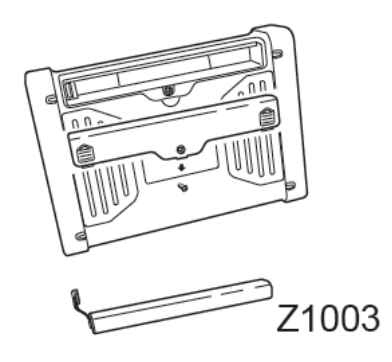

### เตรียมอุปกรณ์ก่อนเริ่มต้นการวัด

- ตรวจสอบเครื่องมือเบื้องต้น (ตัวเครื่องไม่ได้รับความเสียหาย / ตัวเครื่องสามารถเปิดใช้งานได้)
- ติดตั้ง SD card เข้าด้านข้างของเครื่อง และปิดฝาป้องกันให้เรียบร้อย
  (เพื่อการใช้งานที่เสถียรและได้ประสิทธิภาพสูงสุด โปรดใช้ SD card ของ Hioki)
- 3 เชื่อมต่อ AC adaptor เข้ากับตัวเครื่องและแหล่งจ่ายไฟ
- 4 ติดตั้งเซนเซอร์วัดแรงดันและแคลมป์วัดกระแสเข้ากับตัวเครื่องให้เรียบร้อย
- 5 เปิดเครื่อง

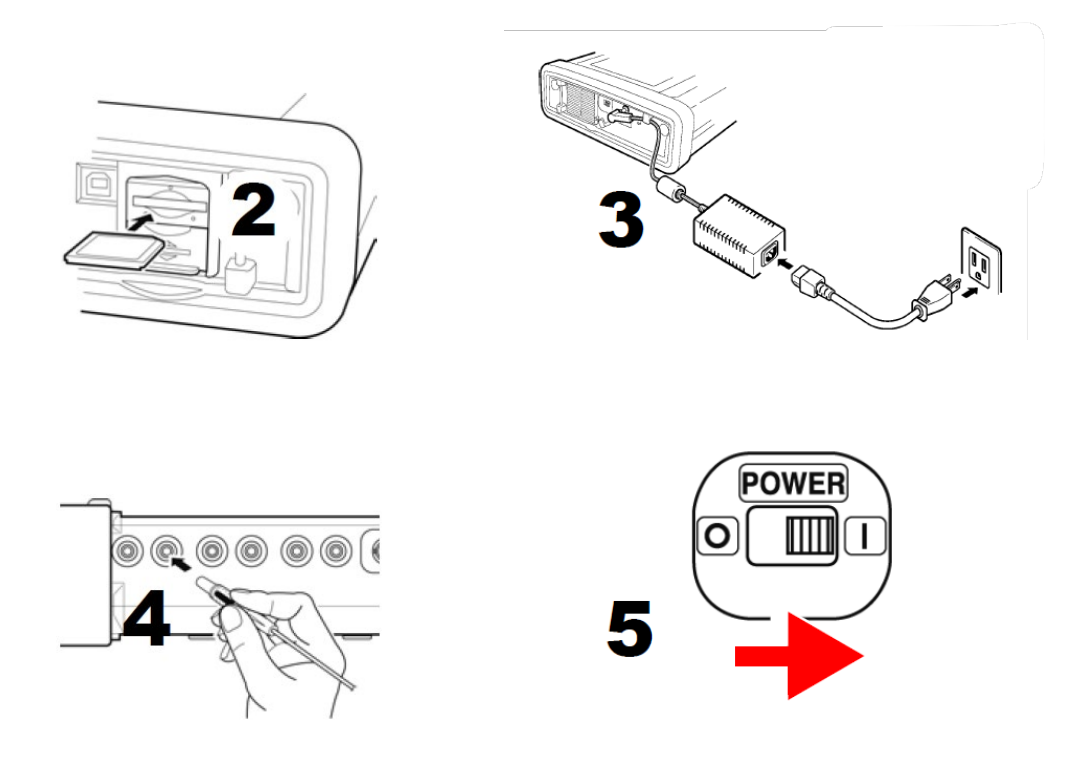

# **ตั้งค่าขั้นตอนที่ 2** การตั้งค่าเริ่มต้น

โปรดดำเนินการทำ Zero-adjustment, กำหนดค่าการระบบที่ต้องการวัด และตั้งค่าแคลมป์วัดกระแส (หน้าจอจะแสดงไดอะแกรมสำหรับเชื่อมต่อตามคำสั่งที่เราเลือก)

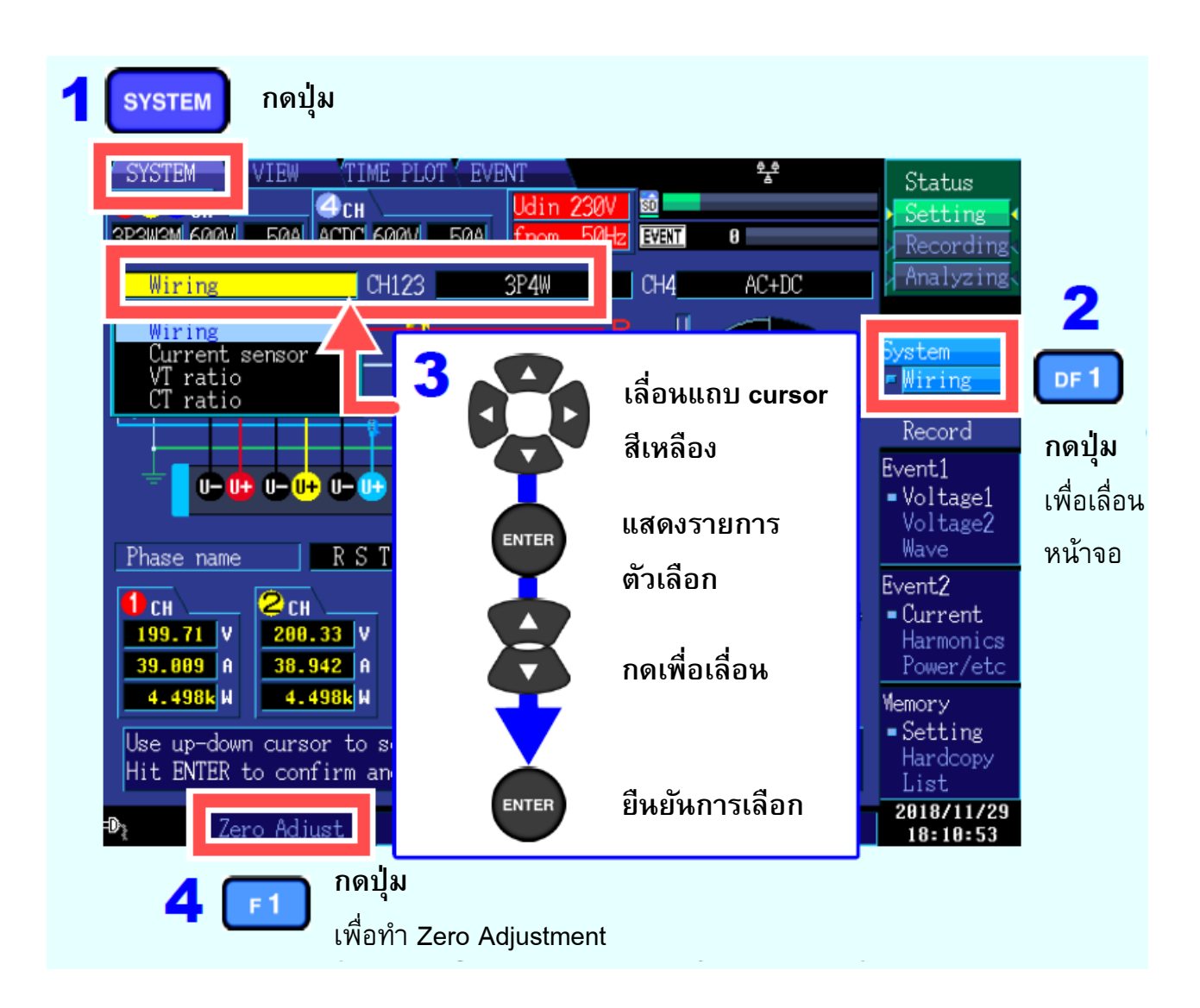

# ตั้งค่าขั้นตอนที่ 3 ตรวจสอบจุดเชื่อมต่อกับระบบที่ต้องการวัด

โปรดติดตั้งโพรบวัดแรงดันและแคลมป์วัดกระแสเข้ากับระบบที่ต้องการวัดตามไดอะแกรมที่แสดงบน หน้าจอ

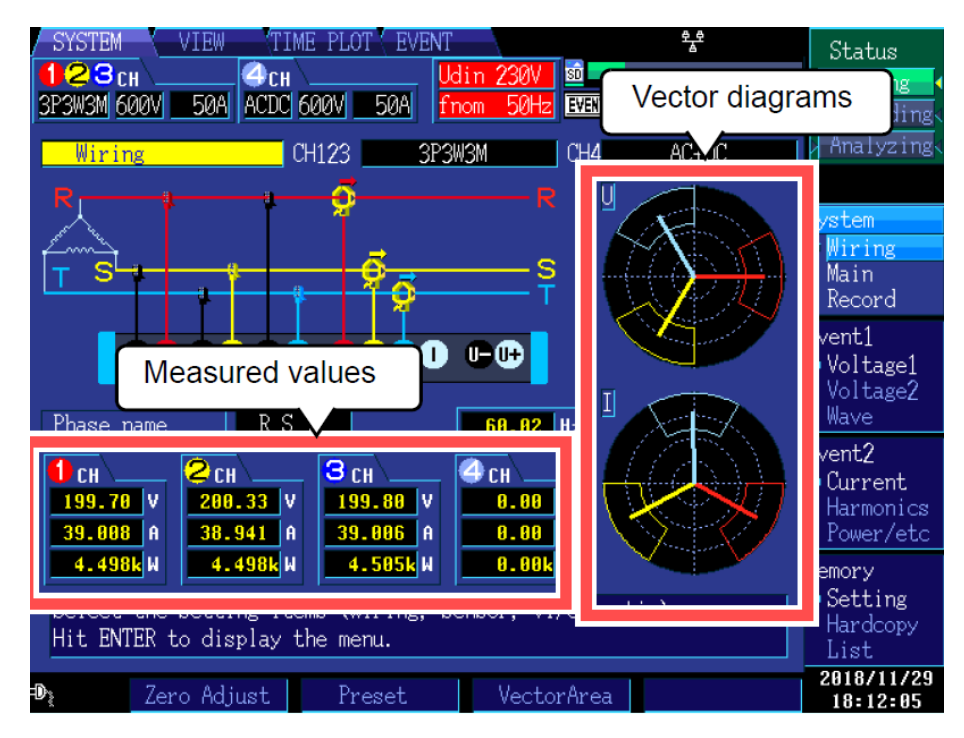

โปรดตรวจสอบว่าการเชื่อมต่อถูกต้องหรือไม่ โดยอ้างอิงไดอะแกรมเวกเตอร์และค่าที่วัดได้บนหน้าจอ หากคุณพบข้อผิดพลาด ให้ตรวจสอบการเชื่อมต่อและกลับไปยังขั้นตอนที่ 1 เพื่อกำหนดการตั้งค่าเริ่มต้น ใหม่อีกครั้ง

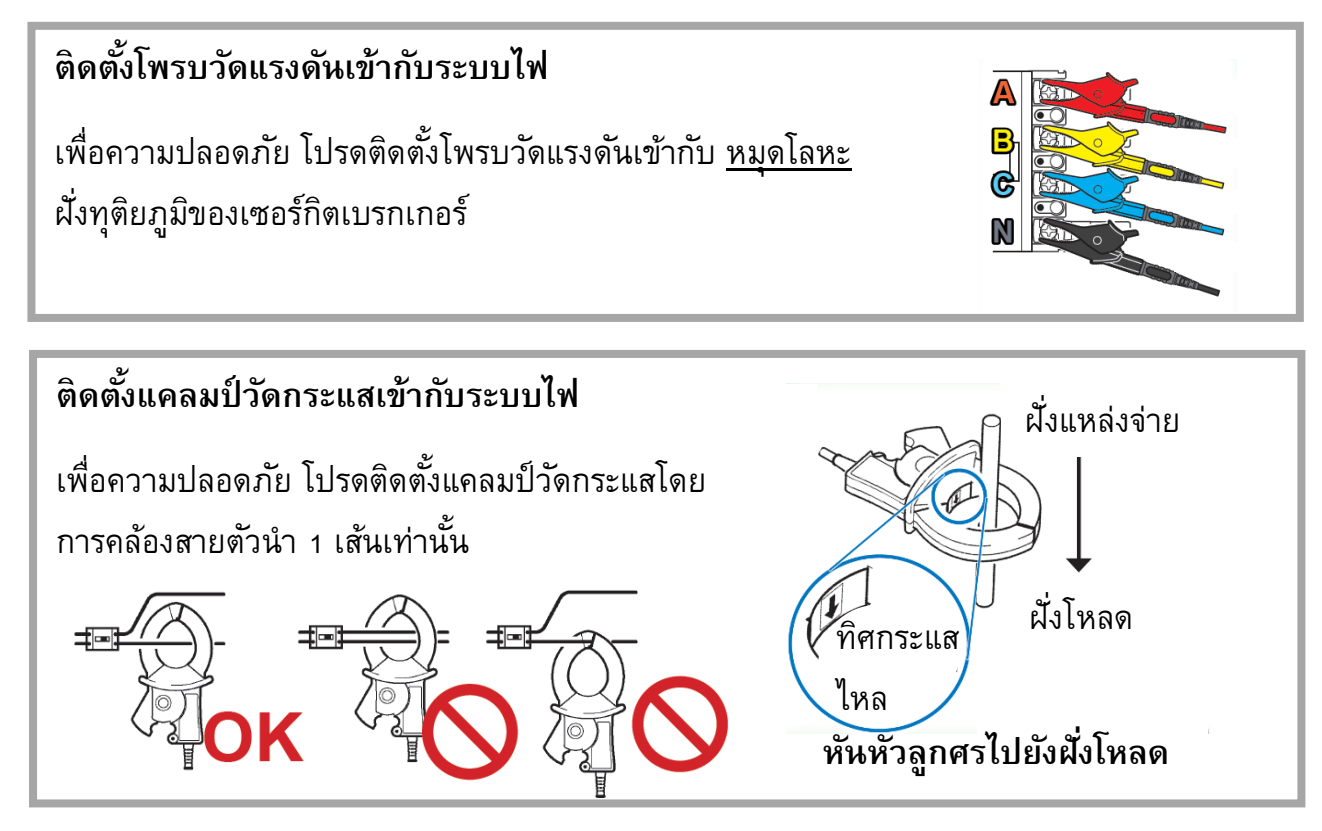

## **ตั้งค่าขั้นตอนที่ 4** กำหนดค่าอย่างง่าย

การตั้งค่าต่างๆ เช่น พิกัดกระแส แรงดันไฟฟ้าขาเข้าที่กำหนด ความถี่ในการวัด และเกณฑ์เหตุการณ์ จะได้รับการกำหนดค่าโดยอัตโนมัติตามชุดคำสั่งที่เลือกไว้ (คุณจะต้องตั้งค่าประเภทของระบบวัด ประเภทแคลมป์ และอัตราส่วน VT/CT ภายนอก)

โปรดเลือกชุดคำสั่ง จาก 5 รูปแบบที่มีให้ตามวัตถุประสงค์ของคุณ หากต้องการตรวจสอบสาเหตุของ ปัญหาแหล่งจ่ายไฟ ให้เลือกรูปแบบการตรวจจับแรงดันไฟฟ้าที่ผิดปกติ ในการตรวจสอบคุณภาพ แหล่งจ่ายไฟ (เช่น เพื่อตรวจสอบระบบไฟฟ้า) ให้เลือกรูปแบบการวัดคุณภาพแหล่งจ่ายไฟพื้นฐาน

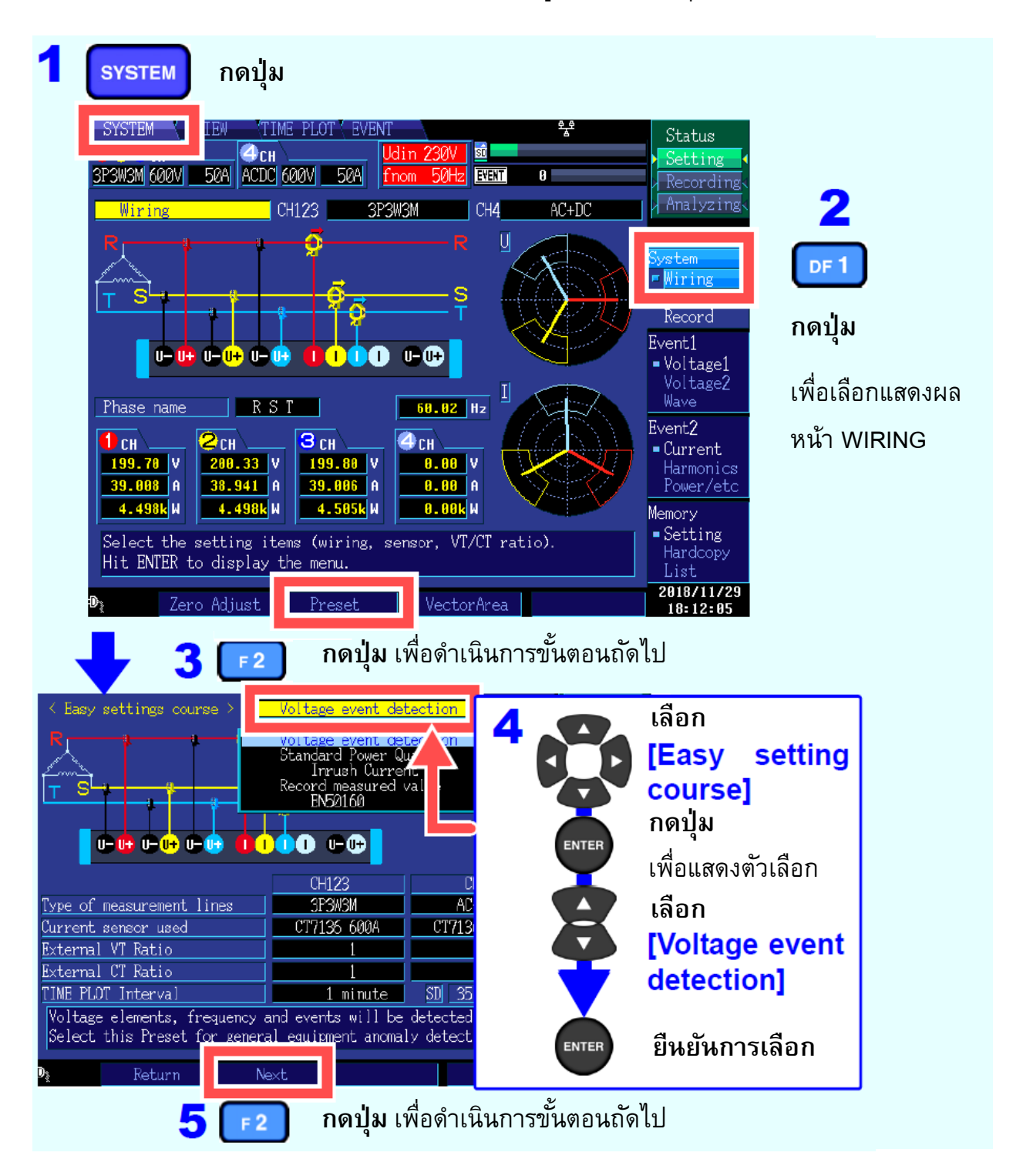

6 ตรวจสอบแรงดันอ้างอิง [Declared input voltage] และ ความถี่ [Frequency] ค่าแรงดันอ้างอิงและความถี่จะถูกกำหนดโดยอัตโนมัติจากไฟฟ้าที่วัดได้จากระบบ อย่างไรก็ตาม คุณสามารถปรับเปลี่ยนค่าได้ตามต้องการ

#### 

ในขั้นตอนนี้ จะมีกล่องข้อความแจ้งเตือนการเริ่มต้นการตั้งค่าปรากฏขึ้นที่หน้าจอ โปรดเลือก [Yes] เพื่อดำเนินการตั้งค่าต่อไป

| ชื่อชุดคำสั่ง            | รายละเอียด                                                                                                    |  |
|--------------------------|----------------------------------------------------------------------------------------------------|--|
| Voltage events detection | ชุดคำสั่งสำหรับตรวจจับความผิดปกติของ <u>อุปกรณ์ไฟฟ้า</u> เช่น<br>อุปกรณ์ทำงานผิดปกติที่เกิดจากส่วนประกอบของแรงดันไฟฟ้า |  |
|                          | (กระเพื่อม, ตก, ดับ) และความถี่จะถูกตรวจสอบในรูปแบบ                                                                    |  |
|                          | กราฟแกนเวลา (TIMEPLOT) ช่วงความถี่การบันทึกจะถูกตั้งที่                                                                |  |
|                          | 1 นาที                                                                                                    |  |
| Standard Power Quality   | ชุดคำสั่งสำหรับตรวจจับความผิดปกติของ <u>ระบบไฟฟ้า</u> เช่น                                                             |  |
|                          | อุปกรณ์ทำงานผิดปกติที่เกิดจากส่วนประกอบของแรงดันไฟฟ้า                                                                  |  |
|                          | (กระเพื่อม, ตก, ดับ) และความถี่ กระแส ฮาร์โมนิกแรงดันและ                                                               |  |
|                          | กระแส รวมถึงคุณลักษณะอื่นๆ จะถูกตรวจสอบในรูปแบบ                                                                        |  |
|                          | กราฟแกนเวลา (TIMEPLOT) ช่วงความถี่การบันทึกจะถูกตั้งที่                                                                |  |
|                          | 10 นาที                                                                                                    |  |
| Inrush current           | ชุดคำสั่งสำหรับตรวจจับกระแสพุ่งเข้า เกณฑ์ตรวจจับ                                                                       |  |
|                          | เหตุการณ์จะอยู่ที่ 200% ของ ค่ากระแส RMS และช่วงความถึ                                                                 |  |
|                          | การบันทึกจะถูกตั้งที่ 1 นาที                                                                                           |  |
| Record measured value    | ชุดคำสั่งสำหรับบันทึกค่าการวัดระยะยาว การตั้งค่าเหตุการณ์                                                              |  |
|                          | ทั้งหมดถูกตั้งค่าเป็น OFF (ยกเว้นเหตุการณ์ที่บันทึกด้วยมือ,                                                            |  |
|                          | เหตุการณ์เริ่มบันทึกค่า และเหตุการณ์สิ้นสุดการบันทึก) และ                                                              |  |
|                          | ช่วงความถี่การบันทึกถูกตั้งค่าเป็น 10 นาที                                                                             |  |
| EN50160                  | ชุดคำสั่งสำหรับตรวจจับความผิดปกติที่สอดคล้องกับมาตรฐาน                                                                 |  |
|                          | EN50160 คุณสามารถวิเคราะห์ข้อมูลที่ถูกบันทึกไว้โดย                                                                     |  |
|                          | ซอฟต์แวร์ฟรี PQ ONE ที่มาพร้อมกับตัวเครื่อง                                                                            |  |

### ตัวเลือกชุดคำสั่งอย่างง่าย [Easy setting course]

# **ตั้งค่าขั้นตอนที่ 5** ตรวจสอบการตั้งค่าและการเชื่อมต่อ

#### 1. ค่าการวัดหรือ crest factors อยู่นอกย่านหรือไม่

หากหน้าจอปรากฏการแจ้งเตือนความผิดปกติของ แคลมป์วัดกระแส, ย่านการวัด หรือการเชื่อมต่อ ใดๆ โปรดตรวจสอบการเชื่อมต่อระหว่างตัวเครื่องกับระบบไฟฟ้า และกลับไปทำขั้นตอนที่ 1 ใหม่ \* แจ้งเตือนความผิดปกติจะแสดงในรูปแบบพื้นหลังสีแดง

| 123сн<br>ЗР4W 600V <mark>500А</mark> | 4 сн<br>ACDC 600V 500A   | Udin 100V<br>fnom 60Hz |
|--------------------------------------|--------------------------|------------------------|
|                                      | (กระแสและ crest factor a | อยู่นอกย่านการวัด)     |
| 123 <sub>CH</sub>                    | 4сн                      | Udin 100V              |
| 3P4W 600V 500A                       | ACDC 600V 500A           | fnom 60Hz              |

(แรงดันและ crest factor อยู่นอกย่านการวัด)

2. เหตุการณ์ความผิดปกติเกิดขึ้นมากเกินไปหรือไม่

(ไอคอน **EVENT** แสดงอย่างต่อเนื่อง)

หากมีจำนวนเหตุการณ์ผิดปกติเกิดขึ้นมากเกินไป ให้ตรวจสอบว่าเหตุการณ์ใดถูกสร้างขึ้นในรายการ เหตุการณ์บนหน้าจอ [EVENT] (ดูขั้นตอนที่ 6) หลังจากบันทึกข้อมูลบางส่วนแล้ว จากนั้นให้เปลี่ยน เกณฑ์สำหรับเหตุการณ์ผิดปกติให้เหมาะสม

\* อีกกรณี คือ การเดินสายไฟเชื่อมต่อกับระบบที่ต้องการวัดอาจไม่ถูกต้อง โปรดตรวจสอบการ เชื่อมต่ออีกครั้ง

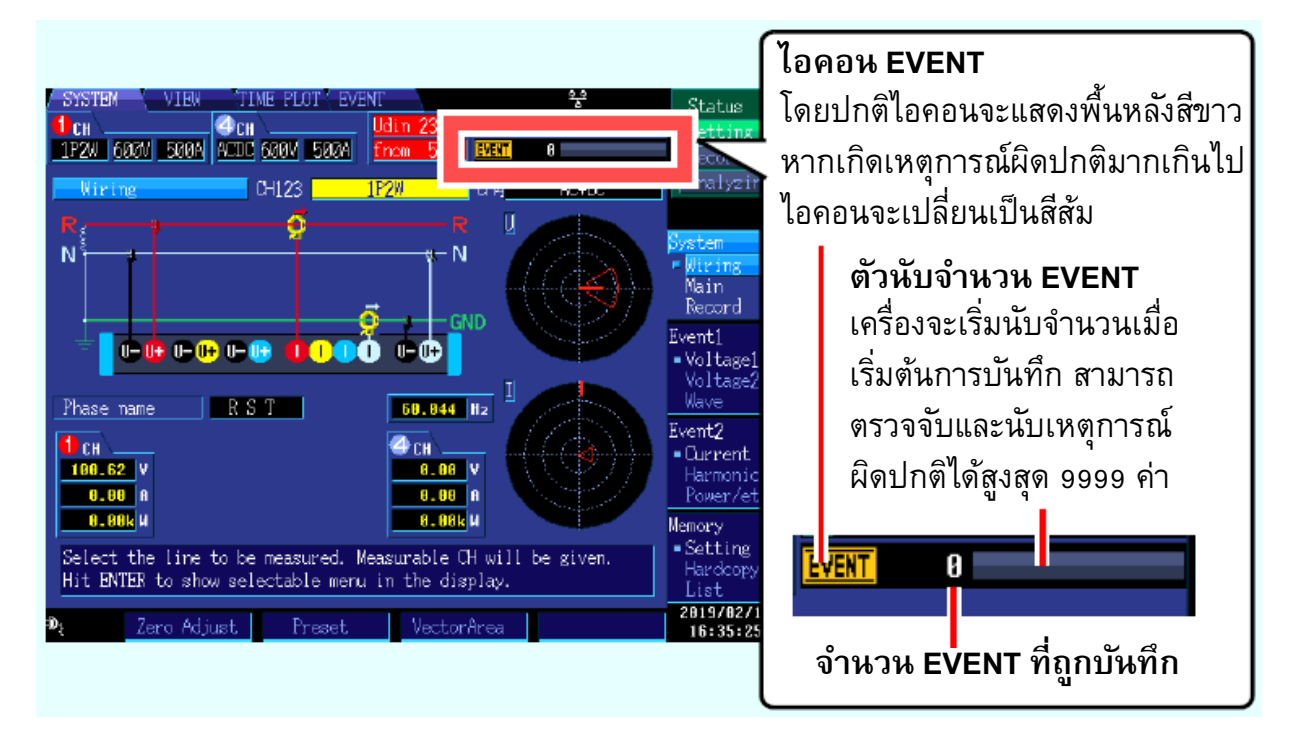

\* ถึงแม้ว่าจำนวน EVENT ที่ถูกบันทึกถึงค่าสูงสุด 9999 ค่าแล้ว ตัวเครื่องยังคงทำการเก็บค่าการวัดอยู่ อย่างต่อเนื่องโดยไม่บันทึกเหตุการณ์เพิ่มเติม

#### 3. เฟสแรงดันและกระแสตรงกับเวกเตอร์ไดอะแกรมหรือไม่

หากไม่ตรงกัน อาจเกิดจากระบบไฟฟ้าหรือติดตั้งแคลมป์วัดกระแสผิดเฟส โปรดตรวจสอบระบบ ไฟฟ้าหรือจุดติดตั้งแคลมป์วัดกระแสอีกครั้ง

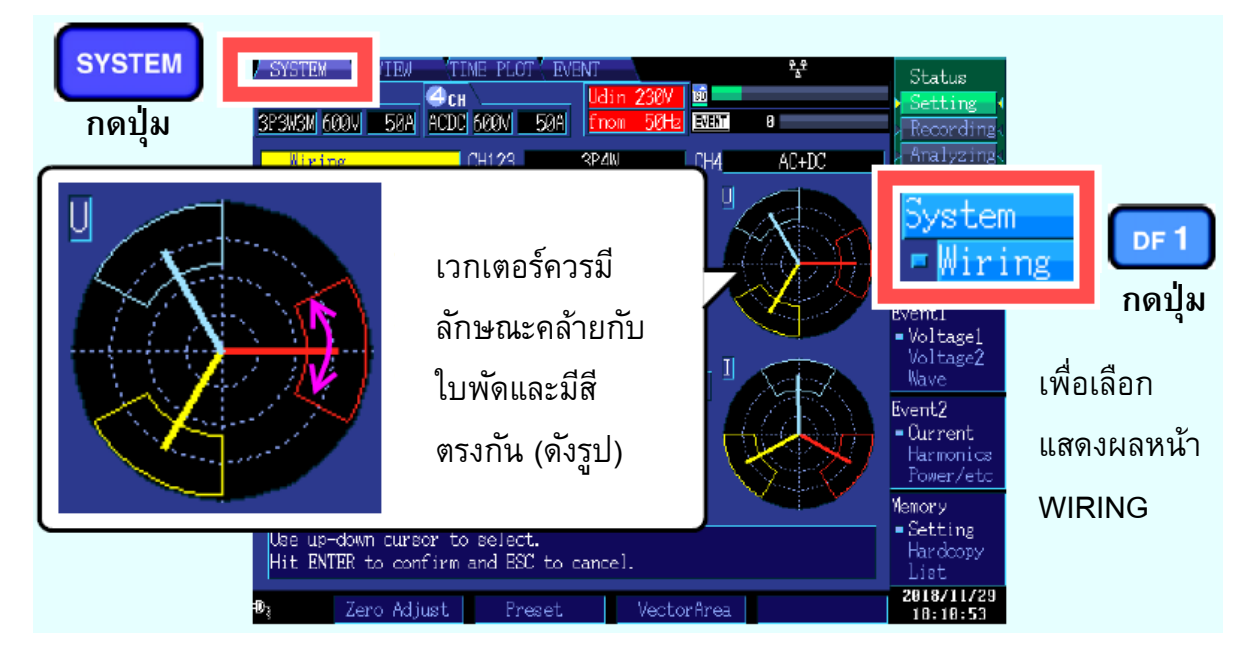

4. รูปคลื่นกับค่าการวัดแสดงผลเหมาะสมหรือถูกต้องหรือไม่

หากรูปคลื่นสัญญาณและค่าการวัดแสดงผลไม่ถูกต้อง อาจเกิดจาก แคลมป์วัดกระแส, ย่านการวัด หรือการเชื่อมต่อใดๆ ที่ผิดปกติ โปรดตรวจสอบและกลับไปทำขั้นตอนที่ 1 ใหม่อีกครั้ง

\* อีกกรณี คือ การเดินสายไฟเชื่อมต่อระหว่างตัวเครื่องกับระบบไฟฟ้าที่ต้องการวัดอาจไม่ถูกต้อง โปรดตรวจสอบการเชื่อมต่ออีกครั้ง

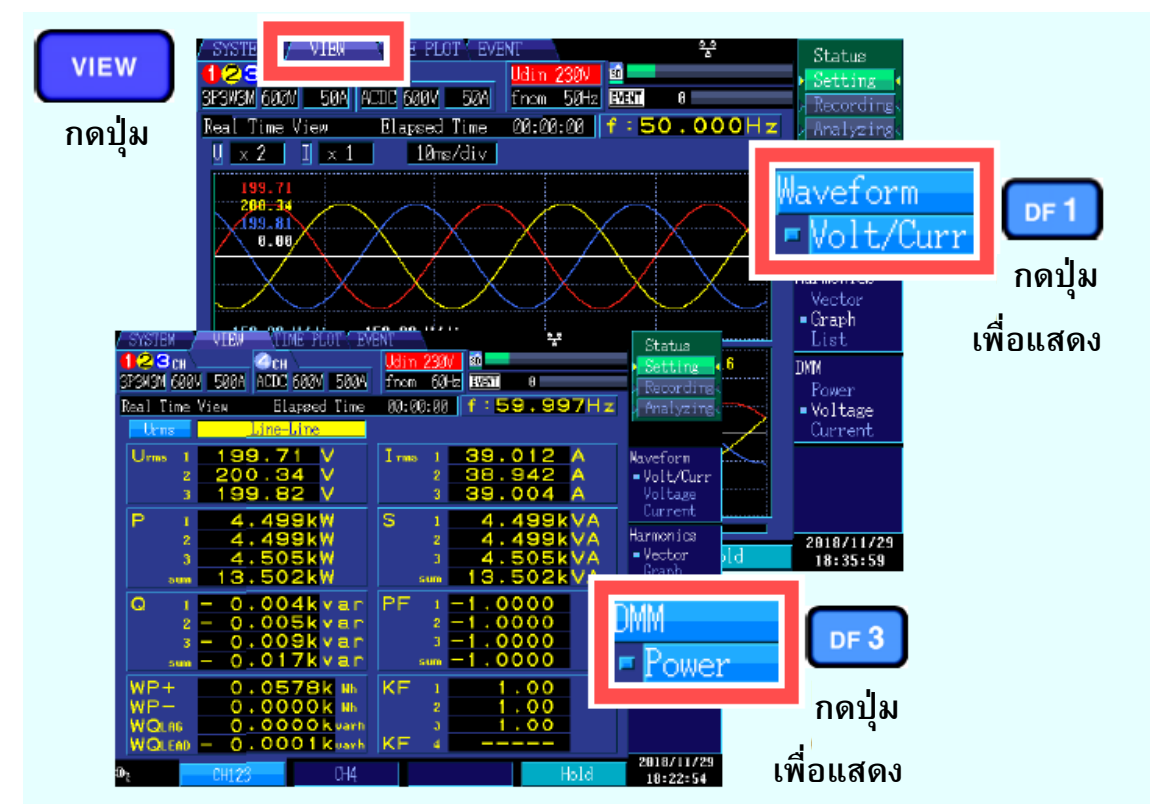

## **ตั้งค่าขั้นตอนที่ 6** ตั้งค่าด้วยมือ (เปลี่ยนการตั้งค่าด้วยตัวเอง)

ขั้นตอนนี้ คุณสามารถปรับเปลี่ยนการตั้งค่าได้ด้วยตัวเอง เช่น ค่าเกณฑ์ตรวจจับเหตุการณ์, วันและเวลา เริ่มต้นการบันทึกค่า, ตัวแปรที่ต้องการบันทึก หรือการตั้งค่าอื่นๆ

<u>ตัวอย่าง</u>: ปรับเกณฑ์ตรวจจับแรงดันฝั่งบวก (Upper limit)

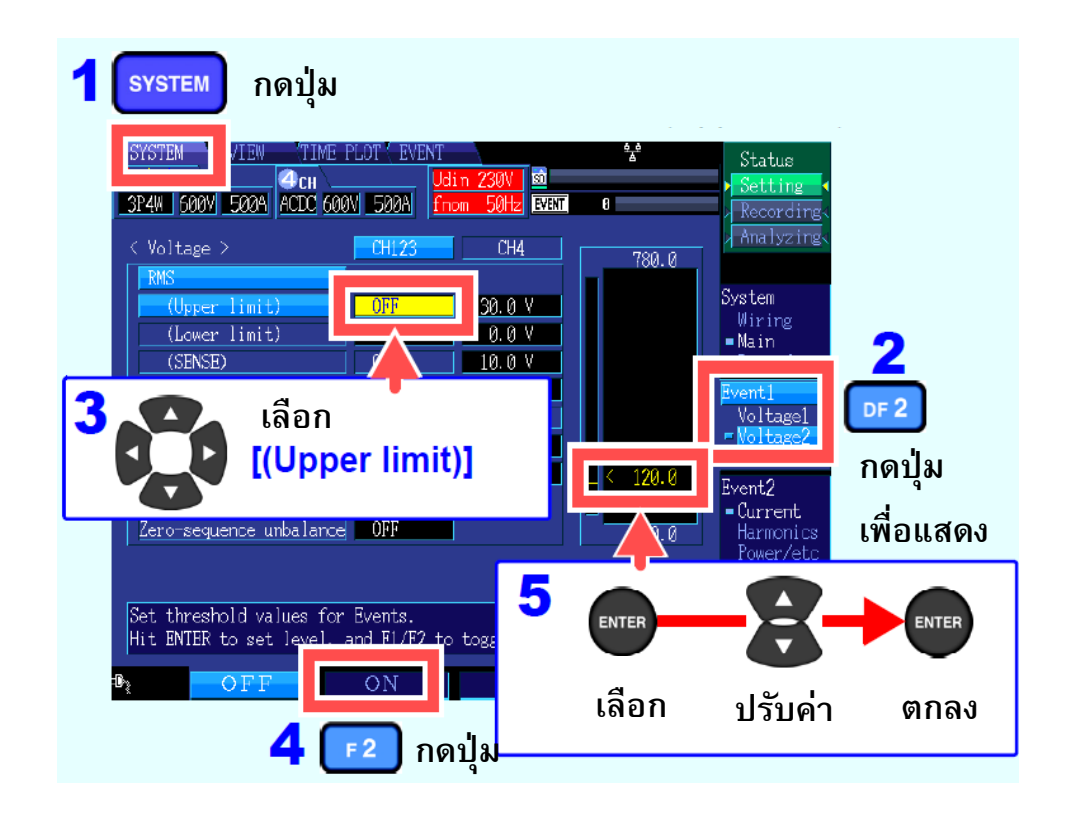

#### <u>ตัวอย่าง</u>: ตั้งค่าวันและเวลาเริ่มต้นบันทึกข้อมูลที่ 12:00

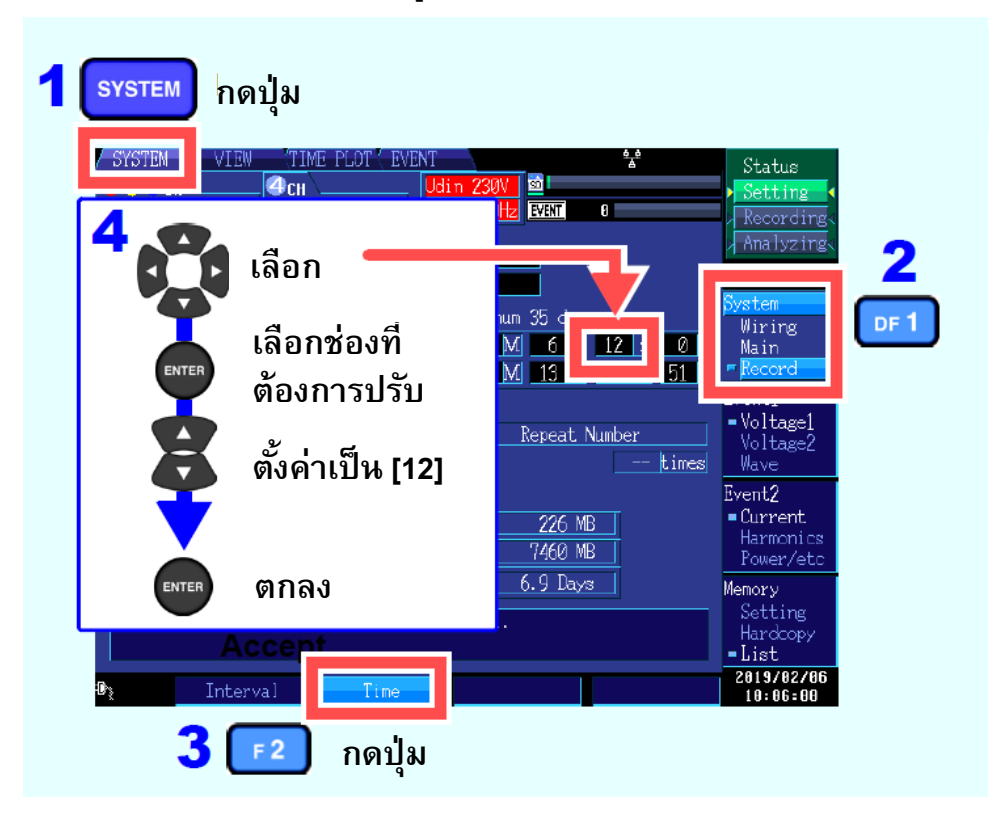

# **ตั้งค่าขั้นตอนที่ 7** เริ่มต้นการบันทึก

กดปุ่ม START/STOP เพื่อเริ่มการบันทึก ข้อมูลจะถูกเก็บไว้ใน SD card อัตโนมัติ

- เมื่อเริ่มกดปุ่มเพื่อบันทึก ตัวแสดงสถานะที่ด้านบนขวาของหน้าจอจะแสดงสถานะ [Recording]
- หากต้องการปรับเปลี่ยนการตั้งค่า จะต้องให้ตัวเครื่องอยู่ในสถานะ [Setting] เท่านั้น (หากตัวเครื่องอยู่ในสถานะอื่นๆ จะไม่สามารถปรับการตั้งค่าได้)

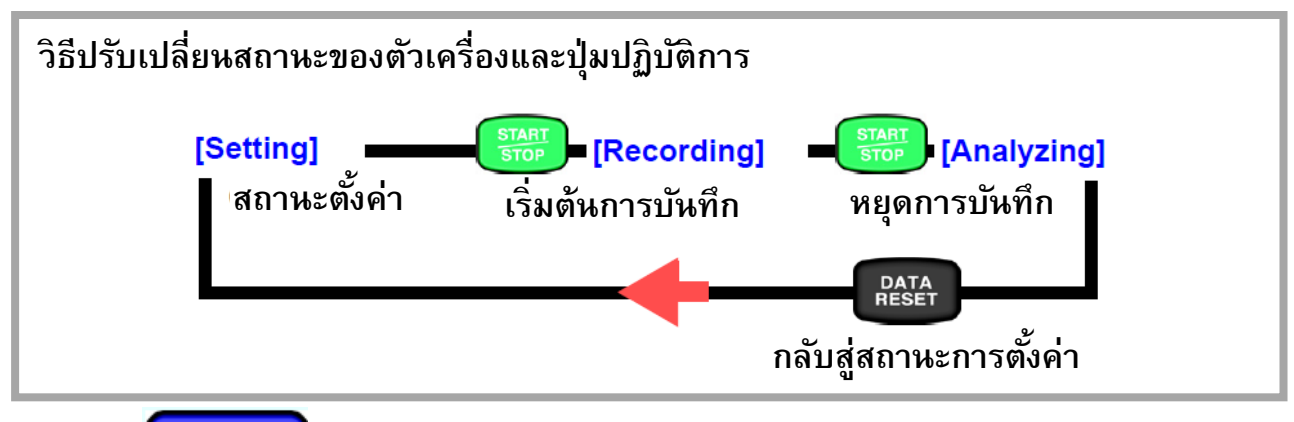

1. กดปุ่ม **TIMEPLOT** 

#### เพื่อมอนิเตอร์ข้อมูลการวัดขณะบันทึกข้อมูล

แสดงค่าการวัดในรูปแบบของเทรนด์กราฟ (Time series) และแสดงข้อมูล Flicker ในรูปแบบลิสต์หรือ กราฟ โดยการกดปุ่ม [TIMEPLOT] หากต้องการปรับเปลี่ยนหน้าจอแสดงผล โปรดกดปุ่ม DF เพื่อเลือก

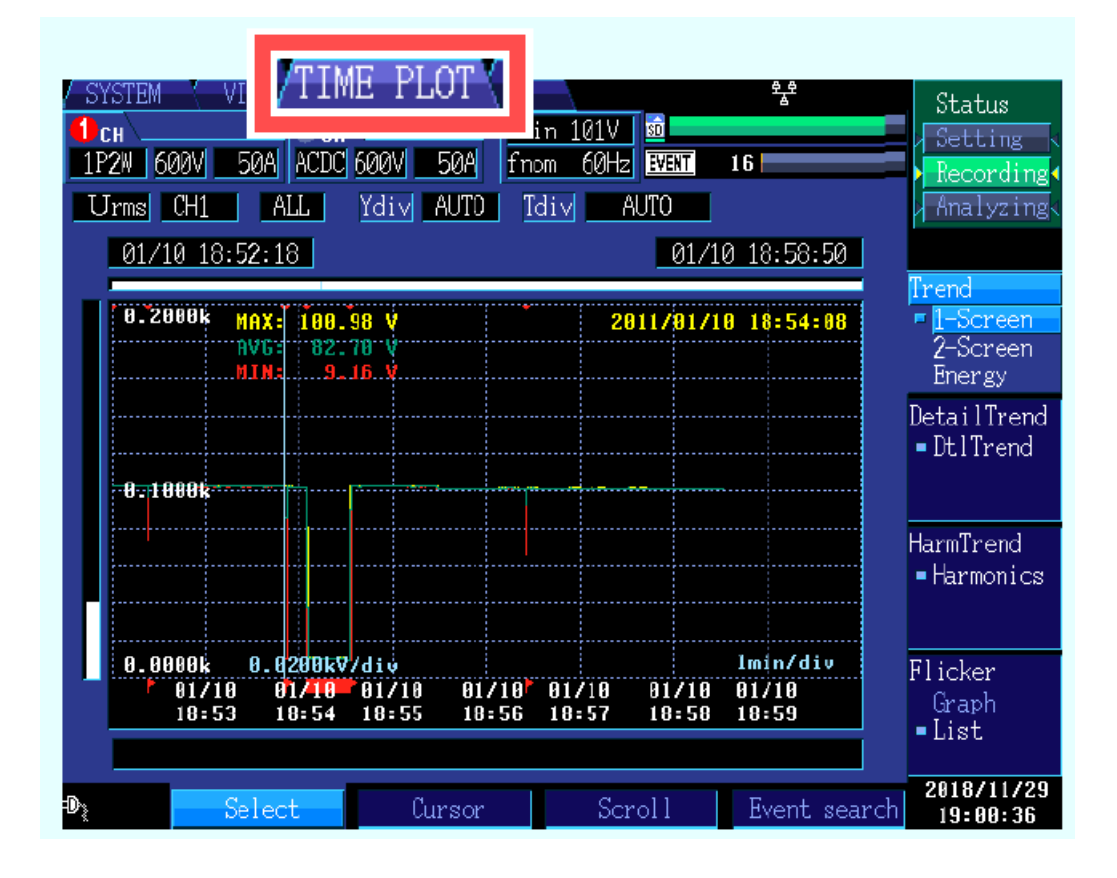

#### 2. กดปุ่ม

EVENT

#### เพื่อมอนิเตอร์ข้อมูลเหตุการณ์ที่เกิดขึ้นขณะบันทึกข้อมูล

แสดงลิสต์เหตุการณ์ที่เกิดขึ้นทั้งหมด โดยการกดปุ่ม [EVENT]

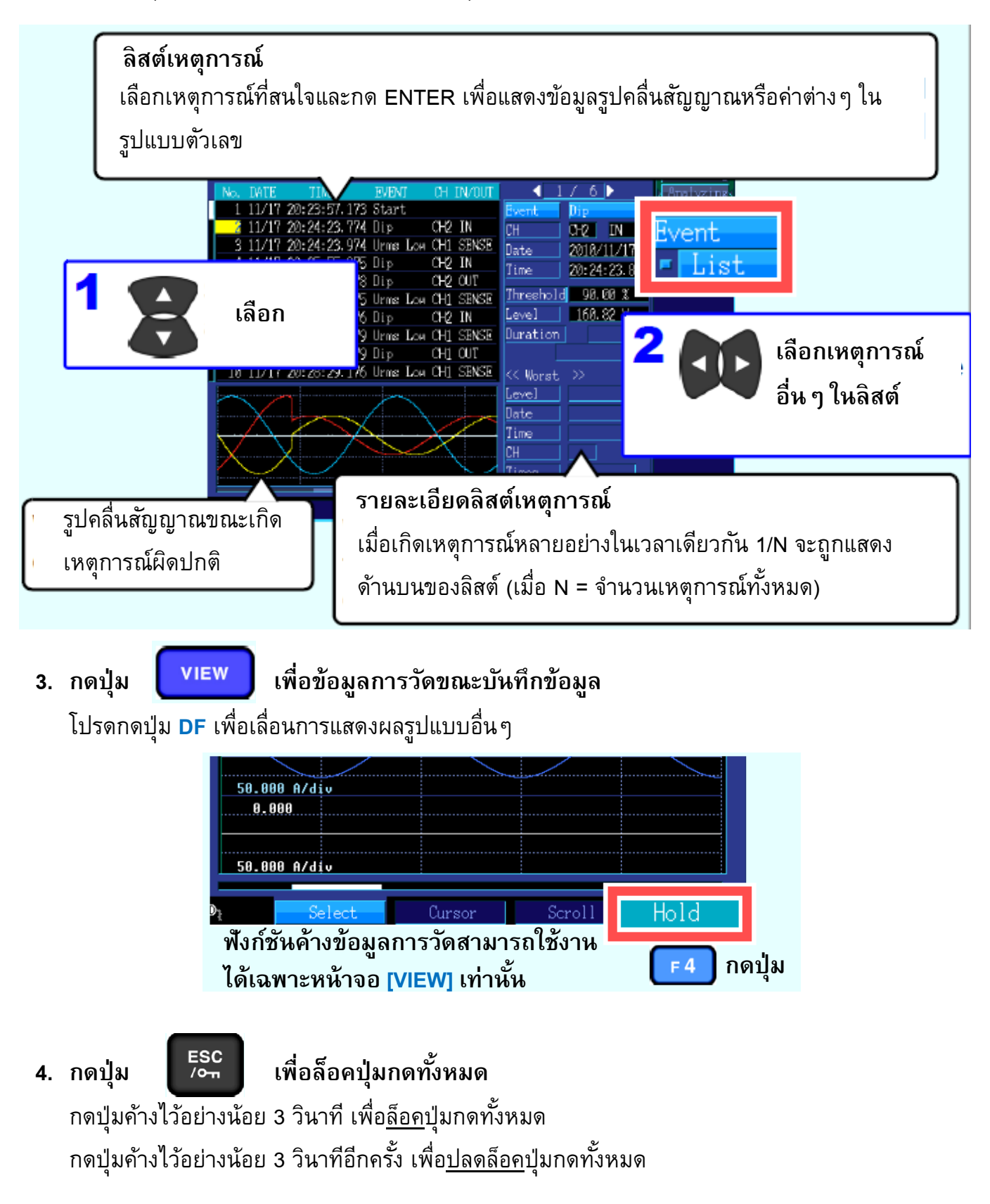

# **ตั้งค่าขั้นตอนที่ 8** วิเคราะห์ข้อมูลการวัดที่ถูกบันทึก

หลังจากหยุดการบันทึก ข้อมูลที่ถูกบันทึกไว้สามารถนำมาวิเคราะห์ผ่านซอฟต์แวร์แอปพลิเคชันฟรี "PQ ONE" ได้

\* ไฟล์ติดตั้งซอฟต์แวร์แอปพลิเคชันอยู่ใน CD-ROM ที่มาพร้อมกับตัวเครื่อง

### ดูข้อมูลที่ถูกบันทึก

คุณสามารถย้อนดูข้อมูลที่ถูกบันทึกไว้ใน SD card เพื่อนำมาวิเคราะห์คุณภาพไฟฟ้าได้ โดย วิเคราะห์ผ่านสถิติการเกิดเหตุการณ์ผิดปกติรวมถึงวันเวลาที่เครื่องมือวัดตรวจจับได้ เพื่อดู แนวโน้มการเกิดปัญหาที่เกิดขึ้นในเวลา หรือ วันใดวันหนึ่งในสัปดาห์

### สร้างกราฟข้อมูลให้เหมาะสมกับความต้องการได้อย่างง่ายดาย คุณสามารถจัดระเบียบกราฟข้อมูลบนแกนเวลา หรือจัดกลุ่มข้อมูลระบบไฟฟ้า 3 เฟส ในกราฟ เดียว

#### ♦ แปลงข้อมูล

คุณสามารถแปลงข้อมูลเหตุการณ์ความผิดปกติและกราฟแกนเวลาที่ถูกบันทึกในรูปแบบไฟล์ binary ให้เป็นไฟล์ CSV ได้อย่างง่ายดาย

#### 🔶 การสร้างรายงาน

คุณสามารถสร้างไฟล์รายงานด้วยข้อมูลที่ถูกบันทึกได้ด้วยคำสั่งที่ไม่ซับซ้อน

# แสดงข้อมูลการวัดใหรูปแบบลิสต์รายการ

คุณสามารถลากและวางโฟลเดอร์ที่มีข้อมูลการวัด เพื่อแสดงรายการข้อมูลการตั้งค่าและข้อมูล เหตุการณ์ผิดปกติทั้งหมดได้

#### 🔶 คำนวณความต้องการการใช้ไฟฟ้าและกำลังไฟฟ้ารวม

คุณสามารถดูกราฟความต้องการการใช้ไฟฟ้า หรือ แสดงค่าพลังงานสูงสุดในช่วงเวลาที่กำหนด ผ่านซอฟต์แวร์แอปพลิเคชันได้

# ΗΙΟΚΙ

- สามารถดาวน์โหลดเอกสารความสอดคล้องเครื่องหมาย CE หรือเอกสารต้นฉบับได้จากเว็บไซต์ <u>http://www.hioki.com</u>
- เนื้อหาของเอกสารนี้อาจเปลี่ยนแปลงได้โดยไม่ต้องแจ้งให้ทราบล่วงหน้า
- เอกสารนี้มีลิขสิทธิ์
- ห้ามคัดลอก ทำซ้ำ หรือแก้ไขเนื้อหาของเอกสารนี้โดยไม่ได้รับอนุญาต
- ชื่อบริษัท ชื่อผลิตภัณฑ์ ฯลฯ ที่กล่าวถึงในเอกสารนี้ เป็นเครื่องหมายการค้าหรือเครื่องหมายการค้าจด-ทะเบียนของบริษัทนั้น ๆ
- หากตรวจพบความผิดพลาดของข้อมูลในเอกสารนี้ โปรดติดต่อตัวแทนจัดจำหน่ายหรือ Hioki ประเทศไทย